# How to Submit eCDR Grades

The Registrar's Office can accept eCDR forms that have been graded and signed by hand or electronically. While campus is closed, faculty and department staff must send all eCDRs to <u>registrar@wpi.edu</u>

## Using Adobe Fill & Sign

- Fill & Sign is an electronic signature and form filling feature included with Acrobat Reader DC (free) and Acrobat Pro DC (license-required)
  - Acrobat Reader DC is available to <u>download for free</u> from the Adobe website
    - o If you are using a WPI Owned Machine it can also be installed via the Software Center App

#### Instructions

R.

- 1) Launch Adobe Reader DC
- 2) Select Open File and navigate to the student's eCDR form

| 😕 Adobe Acrobat Reader DC  |                                                          |                                                       |                                                            |                                                      |                                                             |                     | - 0 >                                              |
|----------------------------|----------------------------------------------------------|-------------------------------------------------------|------------------------------------------------------------|------------------------------------------------------|-------------------------------------------------------------|---------------------|----------------------------------------------------|
| File Edit View Window Help |                                                          |                                                       |                                                            |                                                      |                                                             |                     |                                                    |
| Home Tools                 |                                                          |                                                       |                                                            |                                                      |                                                             | Q Search            | 😗 🌲 Sign In                                        |
| Recent                     |                                                          |                                                       |                                                            | Welcome to Acrobat F                                 | Reader DC!                                                  |                     |                                                    |
| Starred NEW                |                                                          |                                                       |                                                            |                                                      |                                                             |                     |                                                    |
| Scans                      | Recommended tools fo                                     | er you                                                |                                                            |                                                      |                                                             | See All Tools       |                                                    |
| FILES                      | 📮 Comment                                                | 🔔 Fill & Sign                                         | Edit PDF                                                   | Export PDF                                           | 💦 Create PDF                                                |                     | Auto-fill forms use saved signatures               |
| My Computer                | Add comments with sticky<br>notes, highlights, and more. | Complete forms yourself or<br>send to others to sign. | Edit text and images fast. Fix a<br>typo or crop an image. | Convert a PDF to Microsoft<br>Word, Excel, and more. | Quickly turn Microsoft Office<br>and other files into PDFs. |                     | and more.                                          |
| Document Cloud             | Use Now                                                  | Use Now                                               | Use Now                                                    | Use Now                                              | Use Now                                                     | 1 A                 | Store and access your files from any device.       |
| Add an Account             | Combine Files                                            | 🔒 Stamp                                               |                                                            |                                                      |                                                             | Work with a PDF now | Share your PDFs with others, anytime,<br>anywhere. |
| Shared by you              | Combine multiple files and<br>arrange them in one PDF.   | Add stamps such as<br>'approved' or 'draft'.          |                                                            |                                                      |                                                             | Open File           | Sign In                                            |
| Shared by others           | Use Now                                                  | Use Now                                               |                                                            |                                                      |                                                             |                     | <u>(1,3,1,1,1)</u>                                 |
| SIGN                       |                                                          |                                                       |                                                            |                                                      |                                                             |                     |                                                    |
| All Agreements             | Recent                                                   |                                                       |                                                            |                                                      |                                                             |                     | E #                                                |
|                            | NAME NAME                                                |                                                       |                                                            | OPEN                                                 | ED                                                          | SIZE                |                                                    |
|                            | Welcome<br>PDF                                           |                                                       |                                                            | Just r                                               | now                                                         | _                   |                                                    |
|                            |                                                          |                                                       |                                                            |                                                      |                                                             |                     |                                                    |

3) Select Fill & Sign from the scrollable menu on the right side of the page

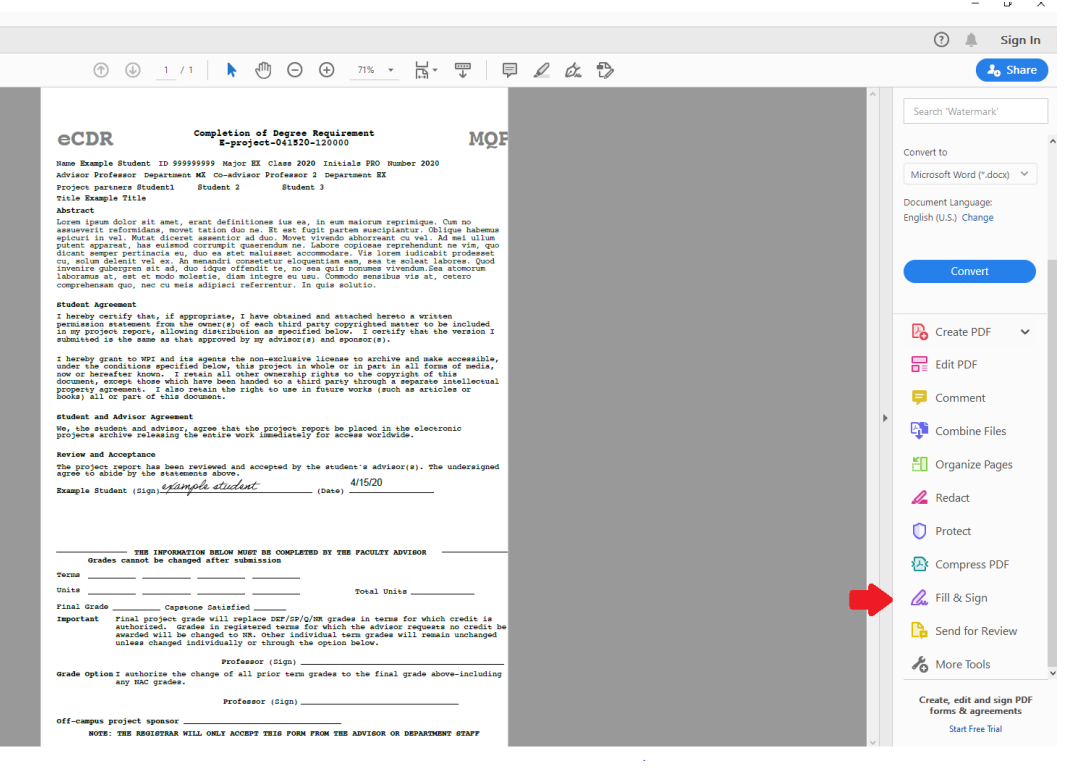

# 4) Select the Fill and sign button

| Fit, sign and send   Fit form fields, add text and draw or type your signature.   Image: Signature of the second sign send text and track progress.                                                                                                    | & Sign | What do yo           | w want to do?                                           |
|----------------------------------------------------------------------------------------------------|--------|----------------------|---------------------------------------------------------|
| Fit sign and seed   Fit sign and seed   Fit form fields, add text and draw or type your signature.   Image: Signature of Signature of S |        | what do yo           | a want to do:                                           |
| Fit, sign and seed   Fit, sign and seed   Fit form fields, add text and draw or type your signature.     Fit and sign     Fit and sign     Fit and sign     Fit and sign     Fit and sign     Request signatures                                                                                                    |        |                      |                                                         |
| Fill, sign and send       Get others to sign         Fill form fields, add text and draw or type your signature.       Add signers, mark where to fill and sign. send it out and track progress.         Fill and sign       Fill and sign                                                                                                    |        |                      |                                                         |
| Fill, sign and send     Get offhers to sign       Fill form fields, add text and draw or<br>type your signature.     Add signers, mark where to fill and<br>sign, send it out and track progress.       Fill and sign     Fill and sign                                                                                                    |        |                      |                                                         |
| type your signature. sign, send it out and track progress.                                                                                                    |        | Fill, sign and send  | Get others to sign<br>Additioners, and where to \$2 and |
| Fill and sign Request signatures                                                                                                    |        | type your signature. | sign, send it out and track progress.                   |
|                                                                                                    |        | Till and sign        | Request signatures                                      |
|                                                                                                    |        |                      |                                                         |
|                                                                                                    |        |                      |                                                         |

\_

5) Your cursor will now change to IAb ; Click any line on the eCDR to begin typing

| A A I A BELOW MUST BE COMPLETED BY THE PACULTY ADVISOR                                                                                                    |
|----------------------------------------------------------------------------------------------------|
| Grades cannot be changed after submission<br>Terms                                                                                                    |
| Units Total Units                                                                                                    |
| Final Grade Capstone Satisfied                                                                                                    |
| Important Final project grade will replace DEF/SP/Q/NR grades in terms for which credit is<br>authorized. Grades in registered terms for which the advisor requests no credit be<br>awarded will be changed to NR. Other individual term grades will remain unchanged<br>unless changed individually or through the option below. |
| Professor (Sign)                                                                                                    |
| Grade Option I authorize the change of all prior term grades to the final grade above-including any NAC grades.                                                                                                    |
| Professor (Sign)                                                                                                    |

- When you've finished filling out a line, click another line to begin typing anew
- You may edit, move, and delete text
- 6) To add an electronic signature, click Sign -> Add Signature

| ExampleCDR2.pdf - Adobe Acrobat Reader DC<br>File Edit View Window Help |                                                                                                    |
|-------------------------------------------------------------------------|----------------------------------------------------------------------------------------------------|
| Home Tools ExampleCDR2.pdf ×                                            |                                                                                                    |
| 🖺 ☆ 命 🖶 🖂 🍳                                                             | ⊕ ④ 1 / 1 ► ⊕ ⊖ ⊕ 67.3% ▼ ⊟ ▼ ₩                                                                                                    |
| Fill & Sign                                                             | IAb X 🗸 🔿 — 🔹 🙇 Sign 🕒                                                                                                    |
|                                                                         | Add Signature                                                                                                    |
|                                                                         | Name Reample Student 10 SysSysSys Rajor HI Clar<br>Advisor Professor Department HI Con-Advisor Prof<br>Project partners Student 1 Student 2 4<br>Title Reample Title                                                                                                    |
|                                                                         | Astron<br>Losse by experiments, and a set of the set of the set of t |
|                                                                         | Stabas Agreement<br>1 hereby control that, if appropriate, I have obtained and attached hereto a written<br>permanento attacement First her observed to the share that of permy prover the deletter to be included<br>analytical first each as that and percent by a particular is and percent of the two events a<br>simulation of the sense is a that approved by a particular is and percent.                                                                                                    |
|                                                                         | I hereby grant to WF and its apport the non-seclarive license to archive and make accessibly,<br>move of howards mome. I set had i take report he rights are the carried to the<br>decrease, energy that which have been handed to a third party through a segarate instillatural<br>books? (I) option of the decrease.                                                                                                    |
| •                                                                       | Student and Advisor Agreement<br>We, the student and advisor, agree that the project report be placed in the electronic<br>project archive releasing the entire work immediately for access worldvide.                                                                                                    |
|                                                                         | Brine and Acceptance<br>the project program has been reviewed and accepted by the student's advisor(s). The undersigned<br>agree to ablde by the statements above.<br>Example student (zign) <u>drampele diadcent</u> (bute)                                                                                                    |
|                                                                         | THE INFORMATION BLOW MUST BE COMPLETE BY THE FACULT AVISOR     TOTAL DULTS     DO     TOTAL DULTS     TOTAL DULTS     TOT        |
|                                                                         | Professor (21gn)<br>Grade Optica I suthorize the change of all prior term grades to the final grade above-including<br>any NAC grades.                                                                                                    |
|                                                                         | Professor (Lign)<br>Off-campus project sponsor<br>Noth: The Redistrian Will origin accept this form from the Advisor of Defaitment staff                                                                                                    |

7) You may either Type or Draw your e-signature, when you're satisfied click Apply

| Branch province 2 minute 2 minute 2 min |                |
|----------------------------------------------------------------------------------------------------|----------------|
| Faculty Fample                                                                                                    |                |
| 1 Sove Signature                                                                                                    | Change style - |
|                                                                                                    |                |
| instance productions of productions deviations deviations of the sections of the sections of the section of the section of the |                |
| Four Es                                                                                                    | Clear          |
| 2 Save signature                                                                                                    | LIND           |
| Carcel Argon                                                                                                    |                |

8) Drag your signature to the appropriate line on the form

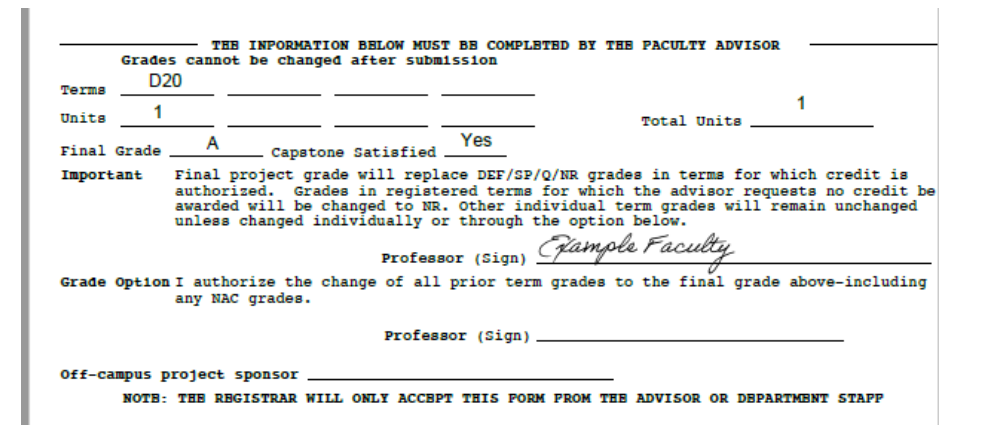

9) Select File -> Save As to save your newly filled and signed eCDR

| <u>Open</u>                        | Ctrl+O       |                                                                                                    |
|------------------------------------|--------------|----------------------------------------------------------------------------------------------------|
| B Reopen PDFs from last session    |              |                                                                                                    |
| <u>C</u> reate PDF                 |              |                                                                                                    |
| ] Save                             | Ctrl+S       | IAb X 🗸 🔿 — 🔹 🖉 Sign 🗨                                                                                                    |
| Save As                            | Shift+Ctrl+S |                                                                                                    |
| Convert to Word, Excel or PowerPoi | nt           |                                                                                                    |
| Sage as Text                       |              | eCDR Completion of Degree Requirement MG                                                                                                    |
| Compress File                      |              | Name Example Student ID 999999999 Najor EX Class 2020 Initials PRO Number 2020                                                                                                    |
| Password Protect                   |              | Project partners Student1 Student 2 Student 3                                                                                                    |
| Share File                         |              | Title anample fille<br>Abstract<br>Lores insus dolor sit amet evant definitiones ius ea in eus maiorum repriminue. Cum po                                                                                                    |
| Regert                             |              | assueverit reformidans, movet tation duo ne. Bt est fugit partem suscipiantur. Oblique habem<br>opicuri in vel. Mutat dicerct assentior ad duo. Movet vivendo abhorreant cu vel. Ad mei ullu<br>putent appareat, has euismod corrumpit quareredum ne. Labore copiosas reprehendunt ne vin, qu                                 |
| Close File                         | Ctrl+W       | dicant semper pertinacia eu, duo ea stet maluisset accommodare. Via lorem iudicabit prodesse<br>cu, solum delenit vel ex. An menandri consetetur eloquentiam eam, sea te soleat labores. Quo<br>invenire quiberorem sit ad. duo idque offendit te. no sea quis nonumes vivendum.tea atomorum                                  |
| Properties                         | Ctrl+D       | laboramus at, est et modo molestie, diam integre eu usu. Commodo sensibus vis at, cetero<br>comprehensam quo, nec cu meis adipisci referrentur. In quis solutio.                                                                                                    |
|                                    |              | Student Agreement<br>Thereby cortify that, if any contained, there obtained and attached hereto a written                                                                                                    |
| Print                              | Ctrl+P       | permission stateset from the owner(s) of each third party copyrighted matter to be included<br>in my project report, allowing distribution as specified below. I certify that the version :<br>submitted is the same as that approved by my advisor(s) and sponsor(s).                                                        |
| 1 C:\Users\fman0\Desktop\Example   | CDR2.pdf     | I hereby grant to WPI and its agents the non-exclusive license to archive and make accessible                                                                                                    |
| 2 C:\Users\fman0\Downloads\Exam    | pleCDR.pdf   | under the conditions specified balow this project in whole or in part in all forms of media<br>now or hereafter known. I retain all other ownership rights to the copyright of this<br>document, except those which have been handed to a third party through a separate intellectu                                           |
| View All Recent Eiles              |              | property agreement. I also retain the right to use in future works (such as articles or<br>books) all or part of this document.                                                                                                    |
| Evit Application                   | CtriteO      | Student and Advisor Agreement                                                                                                    |
| CAR Application                    | curre        | projects archive releasing the entire work immediately for access worldwide.                                                                                                    |
|                                    |              | Review and Acceptance<br>The project report has been reviewed and accepted by the student's advisor(s). The undersigns                                                                                                    |
|                                    |              | agreè tó abide by the statements above.<br>exfamals student: 4/15/20                                                                                                    |
|                                    |              | ALTERNAL BEUGENE (BIGN)                                                                                                    |
|                                    |              |                                                                                                    |
|                                    |              | THE INFORMATION BELOW MUST BE COMPLETED BY THE PACULIT ADVISOR<br>Grades cannot be changed after submission<br>(120)                                                                                                    |
|                                    |              | Terms 020 1                                                                                                    |
|                                    |              | Final Grade A capstone satisfied Yes                                                                                                    |
|                                    |              | Important Final project grade will copiece DHY/SFM/DH grades in terms for which credit is<br>authorized, orades in regularened terms for which the advisor requests as credit<br>evented will be charged to DK. Other individual term grades will remain unchange<br>unlass charged individually or through the option below. |
|                                    |              | Jamale Faculty                                                                                                    |

10) Email the completed eCDR form to registrar@wpi.edu as an email attachment

## **Additional Info and Tips**

eCDRs must include the following: Review and Acceptance The project report has been reviewed and accepted by the student's advisor(s). The undersigned agree to abide by the statements above. Example student (Sign) example student (Date) 4/15/20 1. Student Signature & Date 2. Advisor(s) Signature THE INFORMATION BELOW MUST BE COMPLETED BY THE PACULTY ADVISOR Grades cannot be changed after submission 3. Final Grade Terms \_\_\_\_\_\_ D20 \_\_\_\_\_ 4. Terms & Units Units \_\_\_\_ 1 Units 1 \_\_\_\_\_\_ Final Grade A \_\_\_\_\_ Capstone Satisfied Yes Total Units \_\_\_\_ 5. Capstone Satisfied (if applicable) Professor (Sign) Chample Faculty Grade Option I authorize the change of all prior term grades to the final grade above-including any NAC grades. Professor (Sign) \_

When submitting eCDRs for multiple students, sending a single email message with multiple eCDRs attached will help reduce processing times. Thank you!

You may contact registrar@wpi.edu if you have any questions about eCDRs or its@wpi.edu if you require any assistance with installing and using Adobe products.